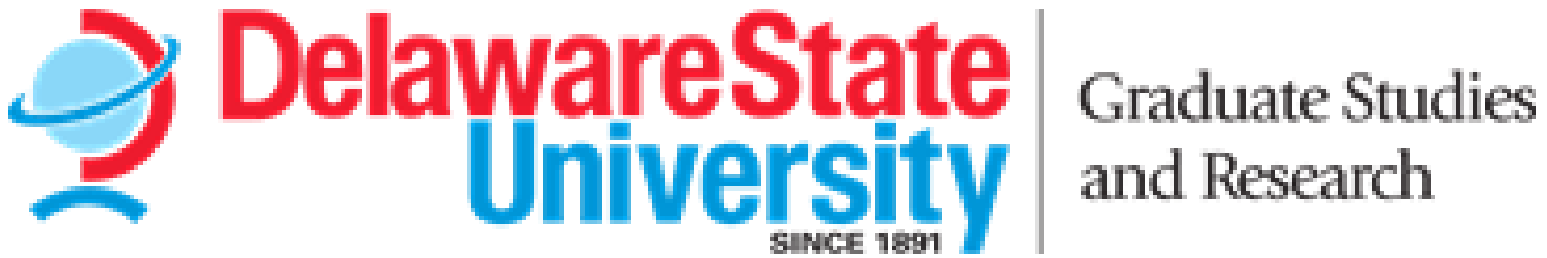

**Electronic Thesis and Dissertation** http://www.etdadmin.com/desu

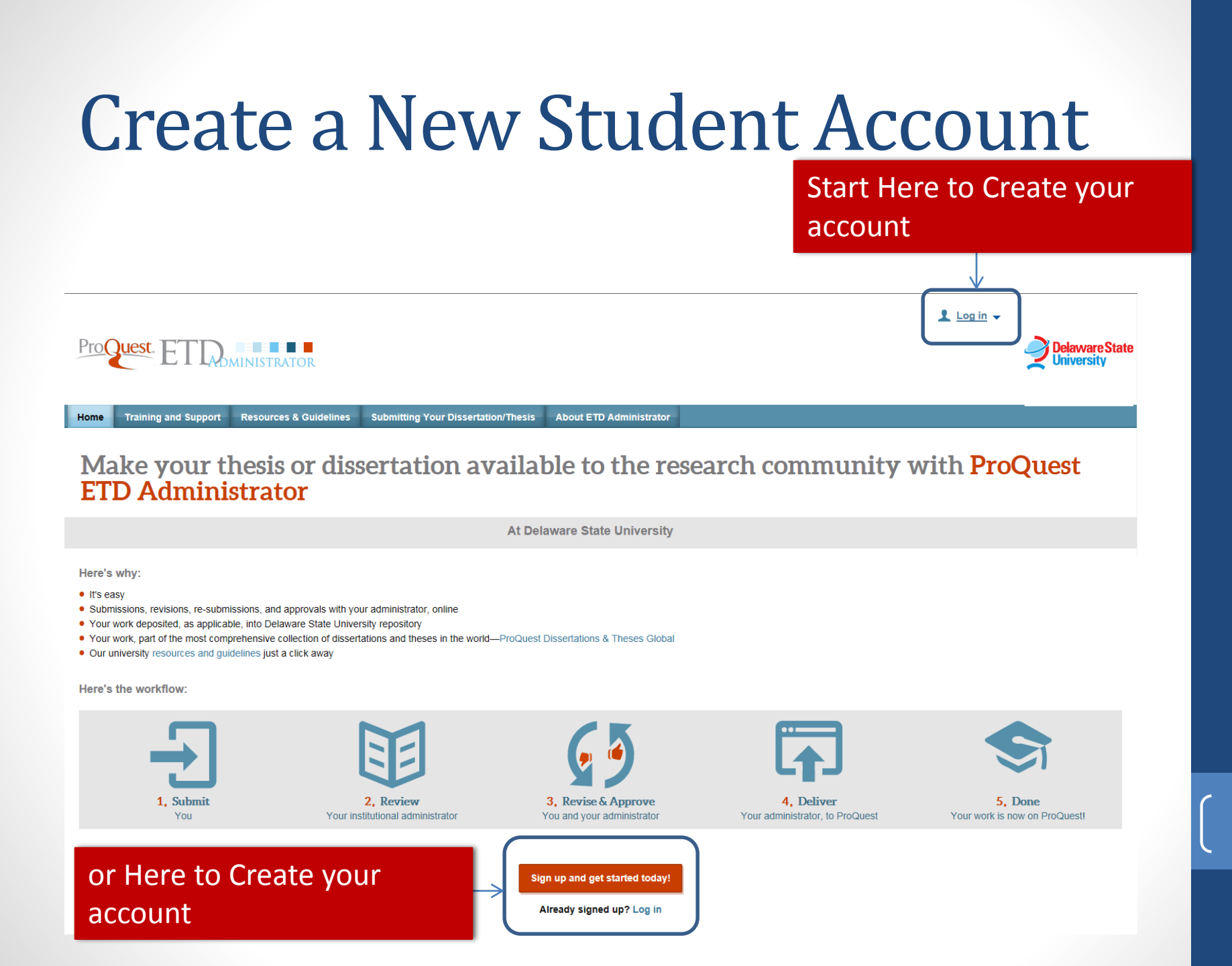

# Create a New Student Account cont.

ProQuest. ETDOMINISTRATOR

ETD Administrator @ Delaware State University

|                     | _             |                            |                       |
|---------------------|---------------|----------------------------|-----------------------|
|                     |               | Log in                     |                       |
|                     |               | Username                   |                       |
|                     |               |                            |                       |
|                     |               | Password                   |                       |
|                     |               |                            | Forgot your password? |
| Create your account | $\rightarrow$ | Create new student account | Login                 |
|                     |               |                            |                       |

Delaware State University

© 2017 ProQuest LLC. All rights reserved. Terms and Conditions

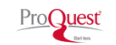

3

Delaware State

#### **Create a New Student Account**

cont.

ETD Administrator @ Delaware State University

#### Welcome to the Delaware State University Site

ETD Administrator lets graduate students submit their completed dissertation/thesis to ProQuest Dissertation Publishing for publishing. There are several steps in the submission process, which ETD Administrator will walk you through. Your submission will be reviewed for approval before it is submitted to ProQuest Dissertation Publishing.

| Create new student account                                                                                                    | <u>Log in</u> |
|----------------------------------------------------------------------------------------------------|---------------|
| * Required                                                                                                    |               |
| Email address *                                                                                                    |               |
| Confirm email address *                                                                                                    |               |
| First name *                                                                                                    |               |
| Middle name                                                                                                    |               |
| Last name *                                                                                                    |               |
| Institution *                                                                                                    |               |
| Delaware State University                                                                                                    |               |
| Country of citizenship                                                                                                    |               |
| Select Country                                                                                                    |               |
| Username *                                                                                                    |               |
| At least 4 characters: letters A-Z; digits 1-9; underscore, period, hyphen, apostrophe, or @.<br>Cannot contain spaces, or begin with @, or match your password. Not case sensitive. |               |
| Password *                                                                                                    |               |
| At least 8 characters, must include: 1 uppercase character; 1 numeric digit (0 to 9); 1 special character such as # c                                                                | or S.         |
| Re-enter password *                                                                                                    |               |
|                                                                                                    |               |
|                                                                                                    | eate          |

# Welcome Login Page

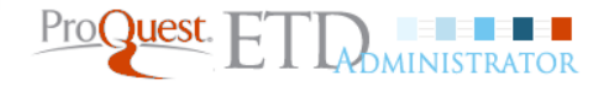

My ETDs Resources & Guidelines

My Dissertations/Theses List Submit my ETD My profile

My Dissertations/Theses List

Welcome to the ETD Administrator - Delaware State University

Please select your dissertation/thesis below to revise or continue your submission.

-- Submission in progress - ID: 10000
 Status: Submission in progress
 You have started, but not completed submission of your dissertation or thesis to your institution's administrator. Visit this page anytime to check your submission status.

**Continue Submission** 

Need to create a new submission? Submit new dissertation/thesis

#### ProQuest Thesis and Dissertation Process

ProQuest TTD

| Submission steps              | 110      | EIL                  | DMINISTRATOR           |                                     |                         |                        |      |    |
|-------------------------------|----------|----------------------|------------------------|-------------------------------------|-------------------------|------------------------|------|----|
| Publishing information:       |          |                      |                        |                                     |                         |                        |      |    |
|                               |          |                      |                        |                                     |                         |                        |      |    |
| PQ publishing options         | Home     | Training and Support | Resources & Guidelines | Submitting Your Dissertation/Thesis | About FTD Administrator |                        |      |    |
| ProQuest agreement            | Tome     | numing and oupport   | Resources & Guidelines | Submitting Four Dissertation means  |                         |                        |      |    |
| Contact information           |          |                      |                        |                                     |                         |                        |      |    |
| About my dissertation/thesis: | Ma       | ake vour             | thesis or (            | dissertation av                     | vailable to             | the research community | v wi | th |
| ✓ Dissertation/Thesis details | <b>D</b> |                      |                        |                                     |                         |                        | /    |    |
| PDF                           | Pr(      | DQUEST E             | ID Admii               | nistrator                           |                         |                        |      |    |
| Supplemental files (optional) |          | -                    |                        |                                     |                         |                        |      |    |
| ✓ Notes (optional)            |          |                      |                        |                                     | At Delaware State Ur    | niversity              |      |    |
| Submission & payment:         |          |                      |                        |                                     |                         | ,                      |      |    |
| Order copies                  |          |                      |                        |                                     |                         |                        |      |    |
| Shipping address              |          |                      |                        |                                     |                         |                        | ſ    | C  |
| Pay for your order            |          |                      |                        |                                     |                         |                        | l    | б  |
| Order summary                 |          |                      |                        |                                     |                         |                        |      |    |

## **Submission Process**

**New Submissions** 

The following screens show how to submit a new document through the Delaware State University site. The submission site is available to use anytime from any where. Please be mindful of the Delaware State University's policies regarding submission deadlines and delayed releases.

You will find useful information about publishing and Delaware State University's policies under the Resources and Guidelines and more on back on the home page tab in the tool.

| My ETDs Resource             | ss & Guidelines                                                                                                    |
|------------------------------|----------------------------------------------------------------------------------------------------|
| My Dissertations/Theses Lis  | st Submit my ETD My profile Help 🥐 Co                                                                                                    |
| ubmission steps              | Welcome to the ETD Administrator @ Delaware State University                                                                                                    |
| ublishing information:       | Start the process of publishing to ProQuest Dissertations Publishing by submitting your completed dissertation/thesis using ETD Administrator.                                                                                         |
| Instructions                 | You will be entering information about your dissertation/thesis, uploading a copy of your work, and ordering printed copies (if desired). Your submission will be reviewed by staff at your school before they deliver it to ProQuest. |
| PQ publishing options        | Note: If you need to finish your submission later (for instance, if you need to under your DDE file before unloading if) you and any a way information and any a back later to finish. No information will be lest                     |
| ProQuest agreement           | Note: If you need to finish your submission later (for instance, if you need to update your PDP life before uploading it), you can save your information and come back later to finish. No information will be lost.                   |
| Contact information          | Some items to have on hand:                                                                                                    |
|                              | • A PDF copy of your dissertation/thesis. This must be a single file. If your manuscript is in Word or RTF format, we can convert it into a PDF.                                                                                       |
| bout my dissertation/thesis: | Abstract                                                                                                    |
| Dissertation/Thesis details  | • Optional Supplementary files (images, data, etc.) that are an integral part of the dissertation/thesis, but not part of the full text.                                                                                               |
| PDF                          | Advisor and other Committee Members' Names                                                                                                    |
|                              | Subject Categories - 1 - 3 that best describe your dissertation/thesis' subject area. (Subject Category list )                                                                                                    |
|                              |                                                                                                    |
| Notes (optional)             | Continue                                                                                                    |
|                              |                                                                                                    |
| upmission & payment:         |                                                                                                    |
| Register U.S. Copyright      |                                                                                                    |
| Order copies                 |                                                                                                    |

# **ProQuest Publishing Options**

On this screen you select publishing options. There are no fees for Traditional Publishing. The Open Access option has a \$95.00 fee. (Please consult the Publishing Guides under Resources and Guidelines for more information regarding the differences between the to two options.) You may also want your research to be accessible on search engines.

| My Dissertations/Theses Li                                 | st Submit my ETD My profile Help 🕜 Contact Supp                                                                                                    |  |  |  |  |  |
|------------------------------------------------------------|----------------------------------------------------------------------------------------------------|--|--|--|--|--|
| Submission steps                                           | Publishing Options                                                                                                    |  |  |  |  |  |
| Publishing information:                                    | Select the publishing options below that best fit your interests and scholarly publishing obligations. Required fields are marked with an asterisk (*).<br>For assistance, consult your graduate school, and read our <u>Publishing Guides</u> .                                                                                                    |  |  |  |  |  |
| PQ publishing options     ProQuest agreement               | Select Type of Publishing *                                                                                                    |  |  |  |  |  |
| Contact information                                        | Traditional Publishing View agreement     I want to make my work widely available and I want to be eligible to receive royalties on the sale of my work.                                                                                                    |  |  |  |  |  |
| About my dissertation/thesis:                              | <ul> <li>I understand that I must maintain a current mailing address with ProQuest in order to be eligible to receive royalties.</li> <li>I understand that ProQuest does not charge a fee for Traditional Publishing.</li> </ul>                                                                                                    |  |  |  |  |  |
| Dissertation/Thesis details                                | • I understand that my work will be available through ProQuest Dissertations & Theses, iParadigms and Dissertation Express, and that a citation/abstract may appear in some indexes (e.g. SciFinder, MathSciNet, PsycINFO, etc.).                                                                                                    |  |  |  |  |  |
| PDF     Supplemental files (optional)     Notes (optional) | <ul> <li>Open Access Publishing PLUS View agreement</li> <li>I want the broadest possible dissemination of my work, and I want to provide free global access to the electronic copy of my work via the internet.</li> <li>I understand that I will not be eligible to receive royalties.</li> <li>I understand that the proQuest fee for Open Access Publishing PLUS is \$95.00 USD.</li> <li>Understand that I will not the download to intrivide that the properties and the properties of the properties of th</li></ul> |  |  |  |  |  |
| Submission & payment:                                      | <ul> <li>I understand that my work will be available through ProQuest Dissertations &amp; Theses, iParadigms and Dissertation Express, and that a citation/abstract may appear in some indexes (e.g. SciFinder, MathSciNet, PsycINFO, etc.).</li> </ul>                                                                                                    |  |  |  |  |  |
| Register U.S. Copyright  Order copies  Shipping address    | Select Publishing Options                                                                                                    |  |  |  |  |  |
| L Submit                                                   | Vant major search engines (e.g. Googie, Yanoo) to discover my work through ProQuest. * Learn more  Ves No Save & Continue                                                                                                    |  |  |  |  |  |

# **Review Publishing Agreement**

| My ETDs Resource                                           | es & Guidelines                                                                                                    |                               |
|------------------------------------------------------------|----------------------------------------------------------------------------------------------------|-------------------------------|
| My Dissertations/Theses Li                                 | st Submit my ETD My profile                                                                                                    | Help 🕜 Contact S              |
| Submission steps                                           | ProQuest Agreement                                                                                                    |                               |
| Publishing information:                                    | Traditional Dublishing Agreement                                                                                                    |                               |
|                                                            |                                                                                                    |                               |
| PQ publishing options                                      | This Agreement is between the author (Author) and ProQuest LLC, through its ProQuest® Dissertation Publishing business (ProQuest). Under this Agreement, Author grants ProQuest certain rights to preserve, arch publish the dissertation or thesis, abstract, and index terms (the Work) provided by Author to ProQuest.                                                                                                    | hive and                      |
| ProQuest agreement                                         |                                                                                                    |                               |
| Contact information                                        | Section 1. License for inclusion of the Work in ProQuest® Publishing Program.<br>Grant of Rights. Author hereby grants to ProQuest the non-exclusive, worldwide right to reproduce, distribute, display and transmit the Work (in whole or in part) in such tangible and electronic formats as may be in now or developed in the future. Author further grants to ProQuest the right to include the abstract, bibliography and other metadata in the ProQuest Dissertations and Theses database (PQDT) and in ProQuest's Distribute.                                                                                                    | in existence<br>sertation     |
| About my dissertation/thesis:                              | Abstracts international and any successor or related index and/or finding products or services.                                                                                                    |                               |
| Dissertation/Thesis details                                | ProQuest® Publishing Program - Election and Elements. The rights granted above shall be exercised according to the publishing option selected by Author on the previous Publishing Options screen, and subject                                                                                                    | ct to the                     |
| DPDF                                                       | following additional Publishing Program requirements:                                                                                                    |                               |
| Supplemental files (optional)                              | Redistribution of the Work, Except as restricted by Author in the publishing option selected, the rights granted by Author automatically include (1) the right to allow sale and distribution of the Work, in whole or agents and distributors, and (2) the right to make the Abstract, bibliographic data and any meta data associated with the Work available to search engines and harvesters.                                                                                                    | or in part, by                |
| Notes (optional)                                           | Restrictions, ProQuest will use commercially reasonable efforts to restrict the distribution of the Work as provided under the publishing option selected by Author or as later elected by Author through direct c ProQuest. Such election is subject to Author's Degree Granting Institution Directives (see below). With respect to restrictions requested after submission of the Work, Author acknowledges that ProQuest car                                                                                                    | ontact with<br>nnot recall or |
| Submission & payment:                                      | amend previously distributed versions of the Work. Refer to Guide 4 for information about access and restrictions.                                                                                                    |                               |
| Register U.S. Copyright                                    | <u>Removal of Work from the Program.</u> ProQuest may elect not to distribute the Work if it believes that all necessary rights of third parties have not been secured. Refer to <u>Guide 5</u> for information about copyrigit dissertation or thesis. If Author's degree is rescinded, and the degree-granting institution so directs, ProQuest will expunge the Work from its publishing program in accordance with its then current publishing                                                                                                    | ht and your<br>g policies.    |
| <ul> <li>Order copies</li> <li>Shipping address</li> </ul> | <ul> <li><u>Degree Granting Institution Directives</u>. Author is solely responsible for any conflict between policies and directions of Author's degree-granting institution, Author's choice of publishing model, and/or any restr<br/>places on the use of the Work. For the avoidance of doubt, ProQuest is not responsible for access to the Work that is provided by Author's degree-granting institution through its library or institutional repositu<br/>must work directly with Author's degree granting institution to ensure application of any restrictions to access relating to the Work by Author's degree granting institution.</li> </ul> | riction Author<br>ory. Author |

#### Review Publishing Agreement Cont.

Shipping address

Submit

must work directly with Author's degree granting institution to ensure application of any restrictions to access relating to the Work by Author's degree granting institution.

Copyright and Deposit with the Library of Congress. At Author's option, as indicated in the Register U.S. Copyright screen of the online submission process, and upon payment of the applicable fee, ProQuest will submit an application for registration of Author's copyright in the Work in Author's name. In addition, regardless of whether copyright registration of the Work is sought, ProQuest may make a copy of the Work available to the Library of Congress in digital, microform or other format as required by the Library of Congress.

Delivery of the Work. Author shall provide to ProQuest the Work and all necessary supporting documents during the online submission process, according to Guide 1: Preparing Your Manuscript for Submission.

Rights Verification. Author represents and warrants that Author is the copyright holder of the Work and has obtained all necessary rights to permit ProQuest to reproduce and distribute third party materials contained in any part of the Work, including all necessary licenses for any non-public, third party software necessary to access, display, and run or print the Work. Author is solely responsible and will indemnify ProQuest for any third party claims related to the Work as submitted for publication.

#### Section II. Rights pursuant to Traditional Publishing.

Author's election of Traditional as the type of Publishing confirms Author's choice to have ProQuest publish the Work according to the Traditional Publishing option described below.

Traditional Publishing. ProQuest may exercise the rights granted under Section I above including through the sale of individual copies of the Work in tangible or electronic media and/or as part of electronic database and reference products or services.

Publishing Fees and Royalties. There is no publishing fee charged for dissertations and theses submitted through the ProQuest® ETD Administrator. Author's institution may assess additional fees. ProQuest will pay royalties of 10% of its net revenue from sales of the Work, conditioned on Author maintaining a current address on record with ProQuest. Royalties will be paid when accrued earned royalties reach \$25.00 USD. If, after 25 years, earned royalties do not accrue to at least \$25.00 USD. ProQuest's royalty payment obligation will cease.

Acknowledgement: I have read, understand and agree to this ProQuest Agreement, including all rights and restrictions included within the publishing option that I have chosen.

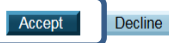

#### Input the Correct Contact Information

| My ETDs Resource                               | es & Guidelines                    |                                                                                     |
|------------------------------------------------|------------------------------------|-------------------------------------------------------------------------------------|
| My Dissertations/Theses Lis                    | st Submit my ETD My profi          | le j                                                                                |
| Submission steps                               | Contact Information                |                                                                                     |
| Publishing information:                        | Please enter your contact informat | tion. This information will be used to process your submission.                     |
| Instructions                                   | * - required                       |                                                                                     |
| PQ publishing options                          | Contact information:               |                                                                                     |
| ProQuest agreement                             | First name*:                       | John                                                                                |
| Contact information                            | Middle name:                       | В                                                                                   |
| About my dissertation/thesis:                  | Last name*:                        | Doe                                                                                 |
| Dissertation/Thesis details                    | Country of citizenship:            | United States                                                                       |
| PDF                                            | Institution*                       | Delaware State University                                                           |
| Supplemental files (optional) Notes (optional) | Permanent email address*:          | jdoe@desu.edu<br>Enter permanent email address, not your institution email address. |
|                                                |                                    | Country code                                                                        |
| Submission & payment:                          |                                    | (outside US) Area code Phone Extension                                              |
| Register U.S. Copyright                        | Phone Number:                      | 1 302 857-6144                                                                      |
| Order copies                                   | Current Address:                   |                                                                                     |
| Shipping address                               | Country*:                          | United States                                                                       |
| Submit                                         | Street Address*:                   | Delaware State University                                                           |
|                                                | Street Address line 2:             | Graduate Studies                                                                    |

#### Input the Correct Contact Information

| Street Address line 2: | Graduate Studies  |              |  |
|------------------------|-------------------|--------------|--|
| Street Address line 3: | 1200 N duPont Hwy |              |  |
| City*:                 | Dover             |              |  |
| State/Province*:       | Delaware          | $\checkmark$ |  |
| Zip/Postal code*:      | 19901             |              |  |
|                        |                   |              |  |

Enter NA if your selected country does not use Zip or Postal codes.

#### Permanent Mailing Address\*:

Use current address:

Permanent address is same as current address

Date effective\*:

2017-03-06 × YYYY-MM-DD

| Country*:              | United States | ~ |
|------------------------|---------------|---|
| Street Address*:       | 121234        |   |
| Street Address line 2: | West Street   |   |
| Street Address line 3: |               |   |
| City*:                 | Dover         |   |
| State/Province*:       | Delaware V    | 1 |
| Zip/Postal code*:      | 19901         |   |

Enter NA if your selected country does not use Zip or Postal codes.

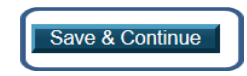

## Input Dissertation/Thesis

# Details

Choose your degree from the drop down list. All degrees are listed. If you're not sure what the exact title of your degree is, contact your academic advisor. Choose your department. All departments are listed. If you're not sure what to choose, contact your academic advisor.

| My ETDs Resource              | es & Guidelines                                                                          |                                       |                  |              |  |
|-------------------------------|------------------------------------------------------------------------------------------|---------------------------------------|------------------|--------------|--|
| My Dissertations/Theses Lis   | st Submit my ETD My profile                                                              |                                       |                  |              |  |
| Submission steps              | Dissertation/Thesis Details                                                              |                                       |                  |              |  |
| Publishing information:       | Primary language of your dissertation/thesis                                             | *: en (English) V                     |                  |              |  |
| ✓ Instructions                | Title*:                                                                                  | This is a test                        |                  | ×            |  |
| ✓ PQ publishing options       | Year Manuscript Completed*:                                                              | 2017 🗸                                |                  |              |  |
| ProQuest agreement            |                                                                                          |                                       |                  |              |  |
| Contact information           | Degree/Department Information:<br>Degree Date*:                                          | 2017 🗸                                |                  |              |  |
| About my dissertation/thesis: | Degree Awarded*:                                                                         | Master of Arts                        |                  |              |  |
| Dissertation/Thesis details   | Dopartition:                                                                             | Agriculture                           |                  | •            |  |
|                               | Advisor/Supervisor/Committee Chair*:<br>Enter your primary advisor(s), not your entire c | ommittee. Do not include degrees as p | part of the name | e.           |  |
| Supplemental files (optional) |                                                                                          | <b>-</b>                              |                  |              |  |
| Notes (optional)              |                                                                                          | First name:                           |                  | : Last name: |  |
|                               |                                                                                          | Jane                                  | A                | Brown        |  |
| Submission & payment:         |                                                                                          |                                       |                  |              |  |
| Register U.S. Copyright       | Committee Members:                                                                       |                                       |                  |              |  |
| Order copies                  | Include up to 10 names. Do not include degree                                            | es as part of the name.               |                  |              |  |
| Shipping address              |                                                                                          | First name:                           | Middle Initial   | : Last name: |  |
| Submit                        |                                                                                          | Anne                                  | J.               | Smith        |  |
|                               |                                                                                          | Johnny                                | K.               | Joes         |  |

Brian

U.

Shoe

# Input Dissertation/Thesis Details cont.

| My ETDs Resourc               | es & Guidelines                                                                           |                                      |                 |               |                     |        |
|-------------------------------|-------------------------------------------------------------------------------------------|--------------------------------------|-----------------|---------------|---------------------|--------|
| My Dissertations/Theses L     | ist Submit my ETD My profile                                                              |                                      |                 |               |                     |        |
| Submission steps              | Dissertation/Thesis Details                                                               |                                      |                 |               |                     |        |
| Publishing information:       | Primary language of your dissertation/thesis                                              | *: en (English) V                    |                 |               |                     |        |
| Instructions                  | Title*:                                                                                   |                                      |                 |               |                     |        |
| ✓ PQ publishing options       | Year Manuscript Completed*:                                                               | In this sectior                      | n, type         | e your commit | tee chairperson'    | S      |
| ✓ ProQuest agreement          |                                                                                           | name. Below                          | that.           | enter the nam | es of vour comn     | hittee |
| Contact information           | Degree/Department Information:<br>Degree Date*:                                           | members. Co                          | ommi            | ttee member's | ,<br>names are requ | ired   |
| About my dissertation/thesis: | Degree Awarded*:<br>Department*:                                                          | by Delaware                          | State           | University .  |                     |        |
| Dissertation/Thesis details   |                                                                                           |                                      |                 |               |                     |        |
|                               | Advisor/Supervisor/Committee Chair*:<br>Enter your primary advisor(s), not your entire of | committee. Do not include degrees as | part of the nam | ie.           |                     |        |
| Supplemental files (optional) |                                                                                           | 5                                    |                 |               |                     |        |
| Notes (optional)              |                                                                                           | First name:                          | Middle Initia   | I: Last name: | 1                   |        |
|                               |                                                                                           | John                                 | B.              | Jones         | ]                   |        |
| Submission & payment:         |                                                                                           | Jane                                 | Α.              | Brown         |                     |        |
| Register U.S. Copyright       | Committee Members:                                                                        |                                      |                 |               |                     | C      |
| Order copies                  | Include up to 10 names. Do not include degree                                             | es as part of the name.              |                 |               |                     | 14     |
| □ Shipping address            |                                                                                           | First name:                          | Middle Initia   | I: Last name: | -                   |        |
| Submit                        |                                                                                           | Anne                                 | J.              | Smith         |                     |        |
|                               |                                                                                           | Johnny                               | K.              | Joes          |                     |        |
|                               |                                                                                           | Brian                                | U.              | Shoe          |                     |        |

#### Input Dissertation/Thesis Details

#### cont.

#### Description of dissertation/thesis:

Primary Subject Category\*:

Additional Subject Categories:

Choose your Primary Subject Category. If you do not see what your document is specifically about, choose what you think is the closest category in relation to it. You can contact ProQuest for assistance. They have subject-matter experts on staff.

| Agriculture [0473]     | ~ |
|------------------------|---|
| Animal diseases [0476] | ~ |
| Animal sciences [0475] | ~ |

Keywords (include up to 6):

| Agriculture |
|-------------|
| Diseases    |
|             |
|             |
|             |
|             |

Abstract \*:

Choose some keywords about your subject matter, then copy/paste your abstract section into the box. Click "Save & Continue".

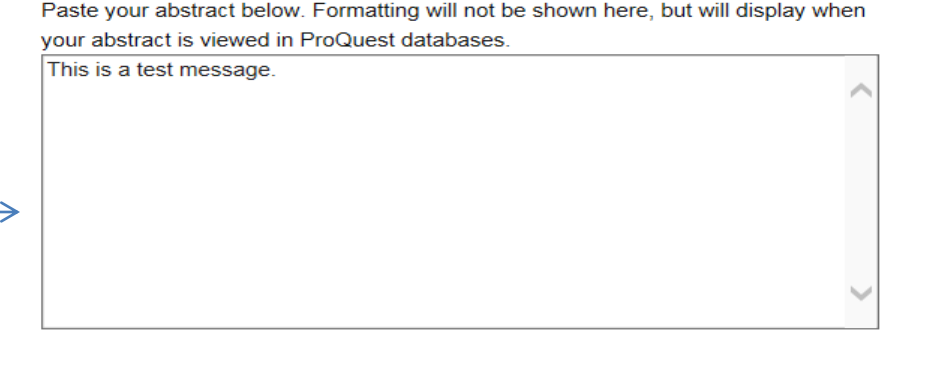

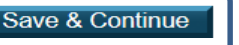

# Upload Your Thesis or Dissertation

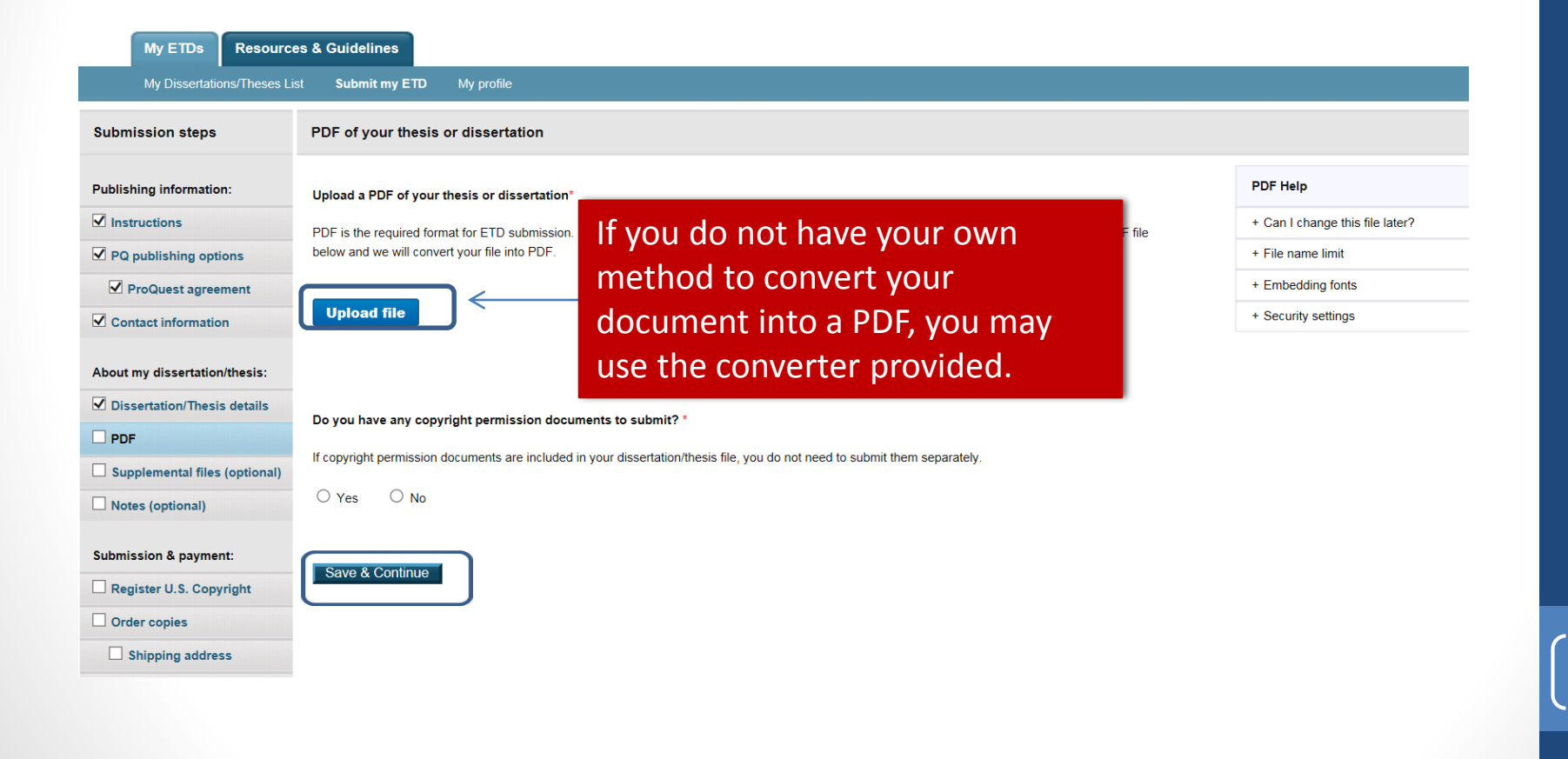

#### Word Document Conversion

| My ETDs Resou                 | irces & Guidelines                                                       |                                                                                 |
|-------------------------------|--------------------------------------------------------------------------|---------------------------------------------------------------------------------|
| My Dissertations/These        |                                                                          |                                                                                 |
| Submission steps              | PDF of your thesis or dissertation                                       |                                                                                 |
| Publishing information:       | Upload a PDF of your thesis or dissertation*                             |                                                                                 |
| ✓ Instructions                | PDF is the required format for ETD submission. If you are unable to cor  | vert your manuscript into PDF, you have the option to upload a Word or RTF file |
| ✓ PQ publishing options       | below and we will convert your file into PDF.                            |                                                                                 |
| ProQuest agreement            |                                                                          |                                                                                 |
| Contact information           | 12.1 KB                                                                  | Your file has been uploaded and converted into                                  |
| About my dissertation/thesis: | PDF Uploaded on 2017-03-06 12:23 (UTC-5:00)<br>Replace Delete            | PDF. Please review the PDF to check that the                                    |
| ☑ Dissertation/Thesis details | Do you have any convright permission documents to submit? *              | formatting, fonts, and any images display as                                    |
|                               |                                                                          | expected.                                                                       |
| Supplemental files (optional  | if copyright permission documents are included in your dissertation/thes |                                                                                 |
| □ Notes (optional)            | O Yes O No                                                               | OK                                                                              |
| Submission & payment:         |                                                                          |                                                                                 |
| Register U.S. Copyright       | Save & Continue                                                          |                                                                                 |
| Order copies                  |                                                                          |                                                                                 |
| Shipping address              |                                                                          |                                                                                 |
|                               |                                                                          |                                                                                 |

#### **Converted Document**

| My Dissertations/Theses List       Submit my ETD       My profile         Submission steps       PDF of your thesis or dissertation         Publishing information:       Upload a PDF of your thesis or dissertation*         Plos instructions       PDF is the required format for ETD submission. If you are unable to convert your manuscript into PDF, you have the option to upload a Word or RTF file below and we will convert your file into PDF.         ProQuest agreement       This is a test message.pdf 12.11 KB Uploaded on 2017-03-06 12:23 (UTC-5:00) Replace         About my dissertation/Thesis details       Do you have any copyright permission documents to submit?*         If copyright permission documents are included in your dissertation/thesis file, you do not need to submit them separately.       Yes         Yes       No                                                                                                    |
|----------------------------------------------------------------------------------------------------|
| Submission steps       PDF of your thesis or dissertation         Publishing information:       Upload a PDF of your thesis or dissertation*         Difference       PDF is the required format for ETD submission. If you are unable to convert your manuscript into PDF, you have the option to upload a Word or RTF file below and we will convert your file into PDF.         ProQuest agreement       This is a test message.pdf 12.1 KB       Uploaded on 2017-03-06 12:23 (UTC-5:00)         About my dissertation/Thesis       Do you have any copyright permission documents to submit?*       If copyright permission documents are included in your dissertation/thesis file, you do not need to submit them separately.         Yes       No                                                                                                    |
| Publishing information:       Upload a PDF of your thesis or dissertation*         Instructions       DF is the required format for ETD submission. If you are unable to convert your manuscript into PDF, you have the option to upload a Word or RTF file below and we will convert your file into PDF.         Image: ProQuest agreement       Image: PDF         Image: PDF       This is a test message.pdf         Image: PDF       Delete         Image: PDF       Do you have any copyright permission documents to submit?*         Image: PDF       Image: PDF         Image: PDF       Do you have any copyright permission documents are included in your dissertation/thesis file, you do not need to submit them separately.         Image: PDF       No                                                                                                    |
| Instructions   PQ publishing options   ProQuest agreement   Contact information   About my dissertation/Thesis details   Dissertation/Thesis details   PDF   In copyright permission documents are included in your dissertation/thesis file, you do not need to submit them separately.   In copyright permission documents are included in your dissertation/thesis file, you do not need to submit them separately.   In copyright permission documents are included in your dissertation/thesis file, you do not need to submit them separately.                                                                                                    |
| PQ publishing options   ProQuest agreement   Contact information   About my dissertation/thesis:   Dissertation/Thesis details   PDF   Supplemental files (optional)   Ves   Supplemental files (optional) below and we will convert your file into PDF. below and we will convert your file into PDF. This is a test message.pdf 12.1 KB Uploaded on 2017-03-06 12:23 (UTC-5:00) Replace Delete Do you have any copyright permission documents to submit?* If copyright permission documents are included in your dissertation/thesis file, you do not need to submit them separately. Yes No                                                                                                    |
| Image: ProQuest agreement   Image: Contact information   About my dissertation/thesis:   Image: Dissertation/Thesis details   Image: Dissertation/Thesis details   Image: Dissertation/T |
| Contact information   About my dissertation/thesis:   Dissertation/Thesis details   DpF   Supplemental files (optional)   Notes (optional)    Inits is a test message.pot   12.1 KB   Uploaded on 2017-03-06 12:23 (UTC-5:00)   Replace   Delete   The provision documents to submit?* If copyright permission documents are included in your dissertation/thesis file, you do not need to submit them separately. Yes No                                                                                                    |
| About my dissertation/thesis:   Dissertation/Thesis details   Do you have any copyright permission documents to submit?*   Do you have any copyright permission documents are included in your dissertation/thesis file, you do not need to submit them separately.   Supplemental files (optional)   Yes                                                                                                    |
| Dissertation/Thesis details   DpF   Supplemental files (optional)     Yes   Notes (optional)                                                                                                    |
| PDF       Do you have any copyright permission documents to submit?         Supplemental files (optional)       If copyright permission documents are included in your dissertation/thesis file, you do not need to submit them separately.         Ves       Notes                                                                                                    |
| Supplemental files (optional)       If copyright permission documents are included in your dissertation/thesis file, you do not need to submit them separately.         Notes (optional)       Yes                                                                                                    |
| □ Notes (optional) ○ Yes ○ No                                                                                                    |
|                                                                                                    |
| Submission & payment:           Register U.S. Copyright                                                                                                    |
| Order copies                                                                                                    |
| □ Shipping address                                                                                                    |
|                                                                                                    |

#### Upload Any Supplemental Documents

| Submission steps              | Supplemental Files (optional) You may add supplemental files using this screen. These files can be in a variety of formats such as movie or music clips, extra graphs, maps, |
|-------------------------------|----------------------------------------------------------------------------------------------------|
| Publishing information:       | If supplementary materials - like audio, video and st<br>published. etc. that you want people to view but that you don't want in your                                        |
|                               | main document. If you do not have any files, click "Save & Continue".                                                                                                    |
| PQ publishing options         |                                                                                                    |
| ProQuest agreement            | Do not upload files that someone else holds rights to (for example, third party software such as Microsoft Excel). However, uploading your Excel spreadsheet is OK.          |
| Contact information           | zip large mes, a large group or mes, or mes that have a directory structure.                                                                                                 |
| About my dissertation/thesis: | 1 Add File: Unload file                                                                                                    |
| Dissertation/Thesis details   | Note: do not add third party applications or software (i.e. Adobe Reader, etc.)                                                                                              |
| PDF                           |                                                                                                    |
| Supplemental files (optional) | Description:                                                                                                    |
| Notes (optional)              | Media Type*: Select Media Type 🗸                                                                                                    |
| Submission & payment:         | 2. Add File: Upload file<br>Note: do not add third party applications or software (i.e. Adobe Reader, etc.)                                                                  |
| Order copies                  |                                                                                                    |
| Shipping address              | Description:                                                                                                    |
| Submit                        | Media Type*: Select Media Type 🗸                                                                                                    |
|                               | Add another supplemen al file Save & Continue                                                                                                    |

#### Add Notes to the Administrator

| My ETDs Resource              | es & Guidelines                                                                                                    |
|-------------------------------|----------------------------------------------------------------------------------------------------|
| My Dissertations/Theses Li    | st Submit my ETD My profile                                                                                                    |
| Submission steps              | Notes to Administrator (optional)                                                                                                    |
| Publishing information:       | Include any notes you have for the administrator at your graduate school who will be reviewing your submission.<br>If you will be unreachable via email, note the best way to contact you here as well. |
|                               |                                                                                                    |
| PQ publishing options         |                                                                                                    |
| ProQuest agreement            | This is a test message.                                                                                                    |
| Contact information           | 🛃 You may add any comments about anything you                                                                                                    |
| About my dissertation/thesis: | (Maximum characters: 200) want to tell the staff reviewing your manuscript on                                                                                                    |
| ✓ Dissertation/Thesis details | Save & Continue this screen.                                                                                                    |
|                               |                                                                                                    |
| Supplemental files (optional) |                                                                                                    |
| Notes (optional)              |                                                                                                    |
| Submission & payment:         |                                                                                                    |
| Register U.S. Copyright       |                                                                                                    |
| Order copies                  |                                                                                                    |

# Register U.S. Copyright

You can opt to have ProQuest file for copyright on your behalf. The fee for this is \$55. The ProQuest publishing agreement is a non-exclusive agreement and as such, authors retain complete control over their copyright. ProQuest is providing the convenience of registering with the US Copyright Office.

| My ETDs Resource              | es & Guidelines                                                                                                    |
|-------------------------------|----------------------------------------------------------------------------------------------------|
| My Dissertations/Theses Li    | st Submit my ETD My profile Help ? Contact Support                                                                                                    |
| Submission steps              | Register U.S. Copyright                                                                                                    |
| Publishing information:       | At ProQuest, we make copyright registration easy - by submitting your application to the United States Office of Copyright on your behalf and providing you with the certificate from the Library of Congress. Registering your copyright via ProQuest is the fastest and most efficient method currently available.                                                                                                    |
| ✓ Instructions                | How to take advantage of our copyright service:                                                                                                    |
| ✓ PQ publishing options       | Registering with the U.S. Office of Copyright establishes your claim to the copyright for your dissertation/thesis and provides certain protections if your copyright is violated. Because of the availability of content on the open web via                                                                                                    |
| ProQuest agreement            | repositories and other avenues, registering for U.S. copyright can be a significant benefit for the protection of your work. By registering for U.S. copyright, you can protect your dissertation or thesis and become immediately eligible for statutory damages and attorney fees. Registering for copyright allows for the claimant to receive statutory damages set out in Title 17, Section 504 of the U.S. code, which range from \$750 - \$150,000 USD plus attorney fees per copyright |
| Contact information           | infraction. This contrasts with those who do not register for copyright - authors without copyright registration can claim only actual damages and no attorney fees.                                                                                                    |
|                               | If you wish, ProQuest Dissertation Publishing will act on your behalf as your agent with the United States Copyright Office and apply for copyright registration as part of the publishing process. Learn more                                                                                                    |
| About my dissertation/thesis: | We will:                                                                                                    |
| ☑ Dissertation/Thesis details |                                                                                                    |
|                               | Prepare an application in your name     Submit your application fee                                                                                                    |
| Supplemental files (optional) | Deposit the required copy or copies of the manuscript                                                                                                    |
| ☑ Notes (optional)            | Mail you the completed certificate of registration from the Library of Congress                                                                                                    |
| Submission & payment:         | 1. Previous U.S. Copyright Registration                                                                                                    |
| Register U.S. Copyright       | Has registration for your published dissertation/thesis, or for an earlier version of the manuscript, been made with the Copyright Office?                                                                                                    |
| Order copies                  | ○ Yes - copyright was previously filed ○ No                                                                                                    |
| Shipping address              |                                                                                                    |

# Register Copyright cont.

| Submission & payment:                                                                              | 1. Previous U.S. Copyright Registration                                                                                                    |  |  |  |
|----------------------------------------------------------------------------------------------------|----------------------------------------------------------------------------------------------------|--|--|--|
| Register U.S. Copyright                                                                            | Has registration for your published dissertation/thesis, or for an earlier version of the manuscript, been made with the Copyright Office?                                                                                                    |  |  |  |
| Order copies                                                                                       | ○ Yes - copyright was previously filed ● No                                                                                                    |  |  |  |
| Shipping address                                                                                   |                                                                                                    |  |  |  |
| Submit                                                                                             | 2. Requesting ProQuest to file for U.S. Copyright Registration                                                                                                    |  |  |  |
| ○ No, do not file for copyright—I am requesting that ProQuest not file for copyright on my behalf. |                                                                                                    |  |  |  |
|                                                                                                    | Yes, file for a new copyright—I am requesting that ProQuest file for copyright on my behalf.                                                                                                    |  |  |  |
|                                                                                                    | <ul> <li>Required: Select the checkbox to indicate you have read, understood, and agree to the following:         <ul> <li>I will pay a fee of \$55.00 (U.S. dollars) to ProQuest for filing on my behalf with the U.S. Copyright Office.</li> <li>I am the sole author of the dissertation or thesis I submitted to ProQuest.</li> <li>I do not acknowledge any co-authors or co-claimants of my work.</li> </ul> </li> <li>See manuscript examples rejected and deemed not by a sole author.</li> </ul> |  |  |  |
|                                                                                                    | Save & Continue                                                                                                    |  |  |  |

Delaware State University

© 2017 ProQuest LLC. All rights reserved. Terms and Conditions

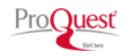

## **Order Copies**

Resources & Guidelines

If you would like to order personal copies of your thesis or dissertation, you may do so on this screen. Your copies will be shipped to you after your degree has been conferred at the end of the semester and your document uploaded to ProQuest

| My Dissertations/Theses Li    | ist Submit my ETD My profile Help 💡 Conta                                                                                                    |
|-------------------------------|----------------------------------------------------------------------------------------------------|
| Submission steps              | Order Copies                                                                                                    |
| Publishing information:       |                                                                                                    |
| ✓ Instructions                |                                                                                                    |
| PQ publishing options         |                                                                                                    |
| ✓ ProQuest agreement          | Producing copies of your dissertation/thesis is least expensive at the time of publication. Share in these savings by taking advantage of this discount offer.                                                                                                    |
| Contact information           | Order the "milestone edition" copies of your work:                                                                                                    |
|                               | for handy reference                                                                                                    |
| About my dissertation/thesis: | tor tamily, colleagues and taculty     for your personal library.                                                                                                    |
| ✓ Dissertation/Thesis details |                                                                                                    |
|                               | Each volume is rendered with respect for the scholarly research, featuring:                                                                                                    |
|                               | Brilliant white 32 lb. paper stock: acid-free and archival-grade, this photographic-quality stock is brighter and more opaque for better ink contrast and readability.                                                                                               |
| Supplemental files (optional) | <ul> <li>Any color graphics included in the digital copy of the thesis received by ProQuest can now be reproduced in color—at no extra charge! Photographs, charts, and other illustrations are printed as faithfully as they were provid electronically.</li> </ul> |
| ✓ Notes (optional)            | <ul> <li>Durable hardbound copies are 8½"x11" with elegant black covers made from 2.5 mm-thick board covered in washable linen. Titles are embossed in gold foil along the spine of these handcrafted bindings and include generou</li> </ul>                        |
|                               | margins.                                                                                                    |
| Submission & payment:         |                                                                                                    |
| Register U.S. Copyright       | Please inform us of any address change                                                                                                    |
| Order copies                  | All prices are subject to change                                                                                                    |
|                               | Manuscript copies are shipped approximately 8 to 12 weeks after we receive your manuscript for publication                                                                                                    |
| Shipping address              |                                                                                                    |
| Pay for your order            | Questions? Call ProQuest Dissertation Publishing toll free at (800) 521-0600, ext. 77020 OR send us an email at disspub@proquest.com.                                                                                                    |

## Order Copies cont.

#### Please note: You are required to purchase a copy for the library

| Order summary |           |                             |                       | Note: Prices are in U.S. Dollars (USD) |
|---------------|-----------|-----------------------------|-----------------------|----------------------------------------|
|               | Туре      | Size & Description          | Price Per Copy (USD)* | Number of Copies                       |
|               | Hardcover | Library copy                | 1+ \$43.00            | 1                                      |
|               | Hardcover | 8 1/2 x 11 in., single copy | Buy more & save:      | 3                                      |
|               |           |                             | 1-2 \$56.00           |                                        |
| This is vo    | our order |                             | 3 \$50.00             |                                        |
|               |           |                             | 4 \$47.25             |                                        |
|               |           |                             | 5+ \$45.00            |                                        |
|               | Hardcover | 6 x 9 in., single copy      | Buy more & save:      |                                        |
|               |           |                             | 1-2 \$46.00           |                                        |
|               |           |                             | 3 \$40.67             |                                        |
|               |           |                             | 4 \$39.00             |                                        |
|               |           |                             | 5+ \$37.00            |                                        |
|               | Softcover | 8 1/2 x 11 in., single copy | Buy more & save:      |                                        |
|               |           |                             | 1-2 \$40.00           |                                        |
|               |           |                             | 3 \$36.00             |                                        |
|               |           |                             | 4 \$34.00             |                                        |
|               |           |                             | 5+ \$32.00            |                                        |
|               | Softcover | 6 x 9 in., single copy      | Buy more & save:      |                                        |
|               |           |                             | 1-2 \$34.00           |                                        |

# Calculate Subtotal and Continue with Order

You will be given the opportunity to make changes to your submission right up through placing an order for copies. This includes dissertation details, advisor, publishing options. All of these items can be changed in previous pages. This is a summary of your order for your review.

|    | Softcover                         | 8 1/2 x 11 in., single copy                                   | Buy n      | nore & save: |                         |
|----|-----------------------------------|---------------------------------------------------------------|------------|--------------|-------------------------|
|    |                                   |                                                               | 1-2        | \$40.00      |                         |
|    |                                   |                                                               | 3          | \$36.00      |                         |
|    |                                   |                                                               | 4          | \$34.00      |                         |
|    |                                   |                                                               | 5+         | \$32.00      |                         |
|    | Softcover                         | 6 x 9 in., single copy                                        | Buy n      | nore & save: |                         |
|    |                                   |                                                               | 1-2        | \$34.00      |                         |
|    |                                   |                                                               | 3          | \$30.67      |                         |
|    |                                   |                                                               | 4          | \$29.00      |                         |
|    |                                   |                                                               | 5+         | \$27.00      |                         |
| -≯ | Calculate subtotal                |                                                               |            |              | Subtotal*: \$193.00 USD |
|    | *Note: Prices are in U.S. Dollars | s (USD). Tax may be added to the total based on your shipping | g address. |              |                         |
|    |                                   |                                                               | -          |              |                         |

vith order Decline - do not

# **Shipping Address of Order**

Order summary

We will send this order to the name and address you indicate below. There is no shipping charge. Please ensure that the address is correct.
Copies are shipped approximately 8 to 12 weeks after we receive your manuscript for publication.

• If your order includes U.S. Copyright Registration, you will receive a letter from the U.S. Copyright Office to confirm your registration.

| My ETDs Resource              | rces & Guidelines                                                                                                    |                                                                                                    |  |  |  |
|-------------------------------|----------------------------------------------------------------------------------------------------|----------------------------------------------------------------------------------------------------|--|--|--|
| My Dissertations/Theses Li    | st Submit my ETD My profi                                                                                                    | ile                                                                                                    |  |  |  |
| Submission steps              | Shipping Address                                                                                                    |                                                                                                    |  |  |  |
| Publishing information:       | We will send this order to the name                                                                                                    | We will send this order to the name and address you indicate below. There is no shipping charge.                                                               |  |  |  |
|                               | Copies are shipped approx                                                                                                    | Copies are shipped approximately 8 to 12 weeks after we receive your manuscript for publication.                                                               |  |  |  |
| PQ publishing options         | If your order includes U.S.                                                                                                    | <ul> <li>If your order includes U.S. Copyright Registration, you will receive a letter from the U.S. Copyright Office to confirm your registration.</li> </ul> |  |  |  |
| ProQuest agreement            |                                                                                                    |                                                                                                    |  |  |  |
| Contact information           | Name*:                                                                                                    | John B Doe                                                                                                    |  |  |  |
| About my dissertation/thesis: | Country*:                                                                                                    | United States                                                                                                    |  |  |  |
| ✓ Dissertation/Thesis details | Street Address*:                                                                                                    | 121234                                                                                                    |  |  |  |
| PDF                           | Street Address line 2:                                                                                                    | West Street                                                                                                    |  |  |  |
| Supplemental files (optional) | Street Address line 3:                                                                                                    |                                                                                                    |  |  |  |
| ✓ Notes (optional)            | City*:                                                                                                    | Dover                                                                                                    |  |  |  |
|                               | State/Province*:                                                                                                    | Delaware V                                                                                                    |  |  |  |
| Submission & payment:         | Zip/Postal code*:                                                                                                    | 19901                                                                                                    |  |  |  |
| Register U.S. Copyright       |                                                                                                    | Enter NA if your selected country does not use Zip or Postal codes.                                                                                            |  |  |  |
| Order copies                  | You will be asked to pay for the copies you ordered, along with any applicable Open Access Publishing PLUS and/or copyright registration fees, when you submit your dissertation/thesis. |                                                                                                    |  |  |  |
| Shipping address              |                                                                                                    |                                                                                                    |  |  |  |
| Pay for your order            | Save & C                                                                                                    | Continue                                                                                                    |  |  |  |

## Pay For Your Order

My profile

My ETDs

My Dissertations/Theses List

**Resources & Guidelines** 

Submit my ETD

Your work is ready for submission to your institution for review.

Verify the details of your work as shown below.
 If necessary, use the Change links to update corresponding details.
 Click Continue.

| Submission steps                                                                                                    | Pay for your order                                                                                                    |                                                                                                    |  |  |  |
|----------------------------------------------------------------------------------------------------|----------------------------------------------------------------------------------------------------|----------------------------------------------------------------------------------------------------|--|--|--|
| Publishing information:         Instructions         PQ publishing options         ProQuest agreement         Contact information | Your work is ready for submission to your institution for review.  1. Verify the details of your work as shown below.  2. If necessary, use the <b>Change</b> links to update corresponding details.  3. Click <b>Continue</b> .  You'll then be prompted to pay for:  • Any copies you ordered.  • Applicable Open-Access Publishing fees and / or copyright-registration fees. |                                                                                                    |  |  |  |
| About my dissertation/thesis:                                                                                                    | Submission Summary:<br>If changes are needed, you can make them using the links provided.                                                                                                    |                                                                                                    |  |  |  |
| PDF                                                                                                    | Dissertation/Thesis Details: Change                                                                                                    |                                                                                                    |  |  |  |
| Supplemental files (optional)                                                                                                    | Degree: Master of Arts Primary Language: English                                                                                                    |                                                                                                    |  |  |  |
| ✓ Notes (optional)                                                                                                    | Title:                                                                                                    | This is a test                                                                                              |  |  |  |
| Submission & payment:                                                                                                    | Abstract:<br>Subject Categories:                                                                                                    | This is a test message.<br>Agriculture [0473] - primary<br>Animal diseases [0476]<br>Animal sciences [0475] |  |  |  |
| <ul> <li>✓ Order copies</li> <li>✓ Shipping address</li> </ul>                                                                    | Index copies         Agriculture           Shipping address         Diseases                                                                                                    |                                                                                                    |  |  |  |

#### Pay For Your Order Cont.

Continue

| Order copies       | 1                   | valinar selences fo trol                                                                  |
|--------------------|---------------------|-------------------------------------------------------------------------------------------|
|                    | Keywords:           | Agriculture                                                                               |
| Shipping address   |                     | Diseases                                                                                  |
| Pay for your order | PDF:                | Change                                                                                    |
| Order summary      |                     | 12 (12.1 kB) <u>View PDF</u>                                                              |
|                    | Publishing Options: | Change                                                                                    |
|                    |                     | Traditional Publishing                                                                    |
|                    |                     | Do not delay release to ProQuest                                                          |
|                    |                     | Allow search engine access.                                                               |
|                    |                     | File for a new copyright - I am requesting that ProQuest file for copyright on my behalf. |
|                    |                     |                                                                                           |
|                    |                     |                                                                                           |

Delaware State University

## Pay For Your Order

#### This is a summary of your order for your review.

| My Dissertations/Theses Li    | st Submit my ETD My profile                                                                                                 |                   |                                  | Help ? Co |
|-------------------------------|----------------------------------------------------------------------------------------------------|-------------------|----------------------------------|-----------|
| Submission steps              | Pay for your order                                                                                                    |                   |                                  |           |
| Publishing information:       | Your order information<br>During your submission process you ordered the following goods and services related to your work. |                   |                                  |           |
| PQ publishing options         | Order summary:                                                                                                    |                   |                                  |           |
| ✓ ProQuest agreement          | Quantity Description                                                                                                    | Unit Price *(USD) | Total Price *(USD)               |           |
| Contact information           | 1 Library copy                                                                                                    | \$43.00           | \$43.00                          |           |
|                               | 1 Traditional Publishing                                                                                                    | \$0.00            | \$0.00                           | Change    |
| About my dissertation/thesis: | 1 Copyright Registration                                                                                                    | \$55.00           | \$55.00                          | Change    |
| Dissertation/Thesis details   | 3 Hardcover 8 1/2 x 11 in., single copy                                                                                     | \$50.00           | \$150.00                         | Change    |
| PDF                           |                                                                                                    | Sales Tax         | \$0.00                           |           |
| Supplemental files (optional) |                                                                                                    |                   | ¢0.00                            |           |
| ✓ Notes (optional)            |                                                                                                    | Service Tax       | \$0.00                           |           |
| Submission & payment:         |                                                                                                    | Total:            | \$248.00 USD<br>USD = US dollars |           |
| Register U.S. Copyright       |                                                                                                    |                   |                                  |           |
| ☑ Order copies                | Order ship-to address: John B Doe                                                                                           |                   |                                  |           |
| Shipping address              | 121234<br>West Street                                                                                                    |                   |                                  |           |
| Pay for your order            | Dover, Delaware 19901<br>Change United States                                                                               |                   |                                  |           |
| Order summary                 | (Taxes are recalculated when you change your shipping address.)                                                             |                   |                                  |           |
|                               | Pay with credit card                                                                                                    |                   |                                  |           |

#### Pay For Your Order: Enter Your Credit Card Information

| My Dissertations/Theses Li                                                                     | st Submit my ETD My profile                                                                                                    |      |
|------------------------------------------------------------------------------------------------|----------------------------------------------------------------------------------------------------|------|
| Submission steps                                                                               | Pay for your order: Credit Card                                                                                                    |      |
| Publishing information:<br>✓ Instructions<br>✓ PQ publishing options                           | Please enter your credit card information below for payment.<br>Credit Card Information: (this is a secure server)<br>Credit Card Type:* Master Card                                                             | t an |
| ProQuest agreement     Contact information                                                     | Credit Card Number:* 5424 000 000 0015<br>Expiration Date:* 08 V 2020 V<br>Cardholder Name:* John Doe Name as it appears on card                                                                                 |      |
| About my dissertation/thesis:                                                                  | Billing Information:<br>The information below must match the information shown on your credit card billing statement.                                                                                            |      |
| <ul> <li>✓ PDF</li> <li>☐ Supplemental files (optional)</li> <li>✓ Notes (optional)</li> </ul> | Use Same Address:       ☑ Same as permanent mailing address         Country*:       United States         Street Address*:       Delaware State University         Street Address line 2:       Graduate Studies |      |
| Submission & payment:                                                                          | Street Address line 3:     1200 N duPont Hwy       City*:     Dover       State/Province*:     Delaware                                                                                                    |      |
| Order copies  Shipping address Pay for your order                                              | Zip/Postal code*: 19901<br>Enter NA if your selected country does not use Zip or Postal codes.                                                                                                    | ( 30 |
| Order summary                                                                                  | Submit Dissertation/Thesis & Pay                                                                                                    |      |

## **Order Submission Summary**

| My Dissertations/Theses Li    | st Submit my ETD My profile                                                                       |                   | Help 🛜                |  |  |
|-------------------------------|---------------------------------------------------------------------------------------------------|-------------------|-----------------------|--|--|
| Submission steps              | Pay for your order                                                                                |                   |                       |  |  |
| Publishing information:       | Your order information                                                                            |                   |                       |  |  |
| ✓ Instructions                | During your submission process you ordered the following goods and services related to your work. |                   |                       |  |  |
| PQ publishing options         | Order summary:                                                                                    |                   |                       |  |  |
| ProQuest agreement            | Quantity Description                                                                              | Unit Price *(USD) | Total Price *(USD)    |  |  |
| Contact information           | 1 Library copy                                                                                    | \$43.00           | \$43.00               |  |  |
|                               | 1 Traditional Publishing                                                                          | \$0.00            | \$0.00 Change         |  |  |
| About my dissertation/thesis: | 1 Copyright Registration                                                                          | \$55.00           | \$55.00 <u>Change</u> |  |  |
| Dissertation/Thesis details   | 3. Hardonver 8.1/2 v 11 in sinnle conv                                                            | \$50.00           | \$150.00 Change       |  |  |
|                               |                                                                                                   | 00.00             |                       |  |  |
| Supplemental files (optional) |                                                                                                   | Sales Lax         | \$0.00                |  |  |
| ✓ Notes (optional)            |                                                                                                   | Service Tax       | \$0.00                |  |  |
|                               |                                                                                                   | Total:            | \$248.00 USD          |  |  |
| Submission & payment:         |                                                                                                   |                   | USD = US dollars      |  |  |
| Register U.S. Copyright       |                                                                                                   |                   |                       |  |  |
| ✓ Order copies                | Order ship-to address: John B Doe                                                                 |                   |                       |  |  |
| Shipping address              | West Street                                                                                       |                   |                       |  |  |
| Pay for your order            | Dover, Delaware 19901<br>Change United States                                                     |                   |                       |  |  |
| Order summary                 | (Taxes are recalculated when you change your shipping address.)                                   |                   |                       |  |  |
|                               | Pay with credit card                                                                              |                   |                       |  |  |

#### **For Your Information**

• For any questions or concerns that you may have regarding your thesis or dissertation submission, please contact:

Cheryl Still Graduate Student Support Specialist

Delaware State University Graduate Studies and Research

> 302-857-6800 (x6800) cstill@desu.edu